- 1.- Log in the PC42 (located in the Computer Labs).
- 2.- Insert the CD to copy in the top, and the clean one in the bottom (the writer).
- 3.- From the command line run the command:

## xcdroast

The first time you need to create in your home directory the directory: .xcdroast/

- 4.- Follow the menus in the left side:
  - Read the original image.
  - Copy into the work directory: /work/cdimages/xxxxx.raw
  - Write the cdimage in the clean cdrom.
  - Check all the sectors.
  - Delete the cdimage from the directory: /work/cdimages/